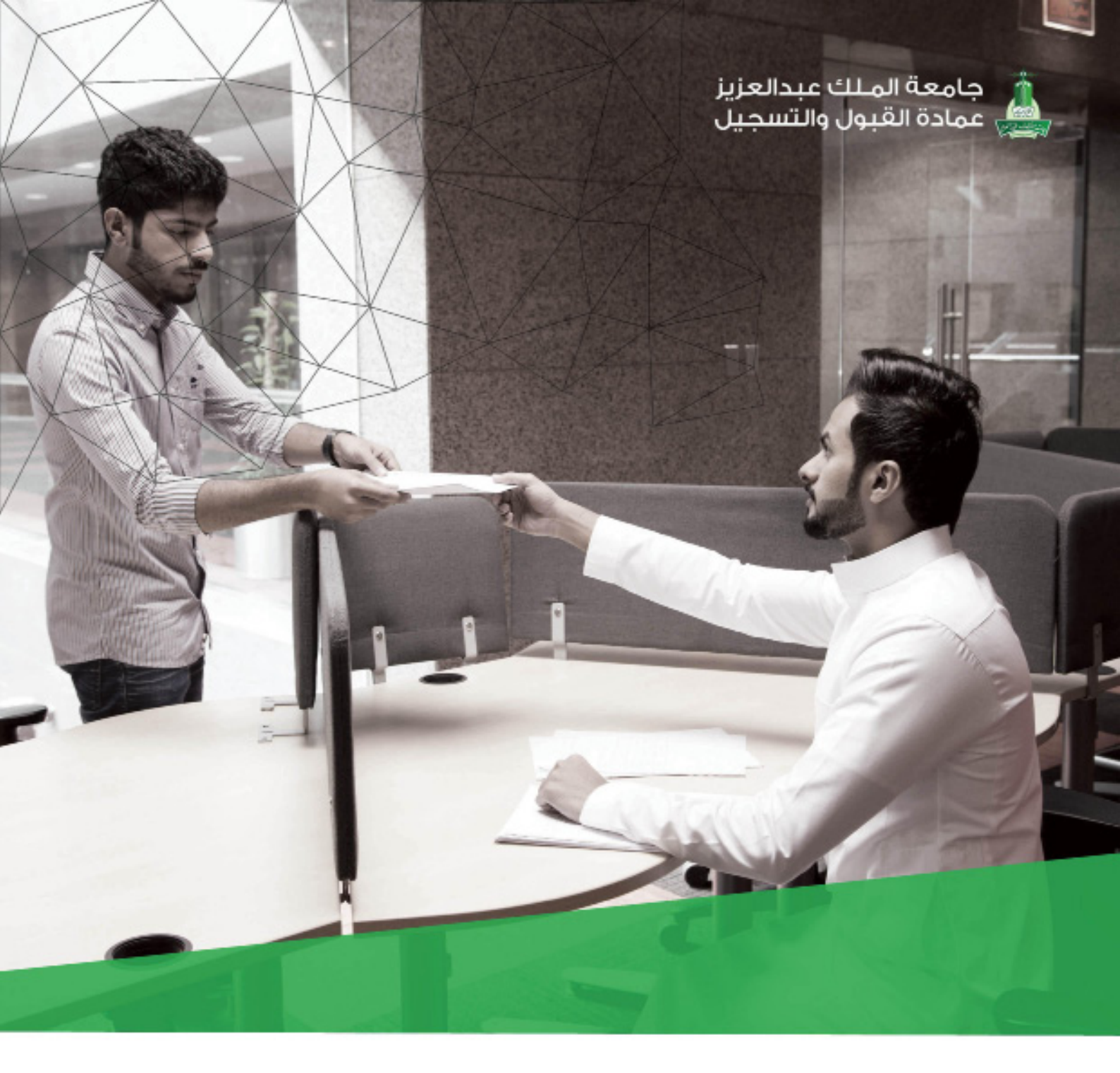

دليل نظام مصادقة الوثائق الطلابية

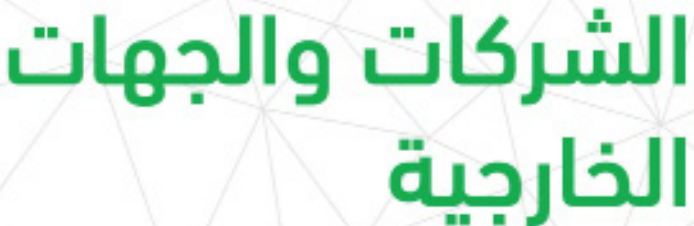

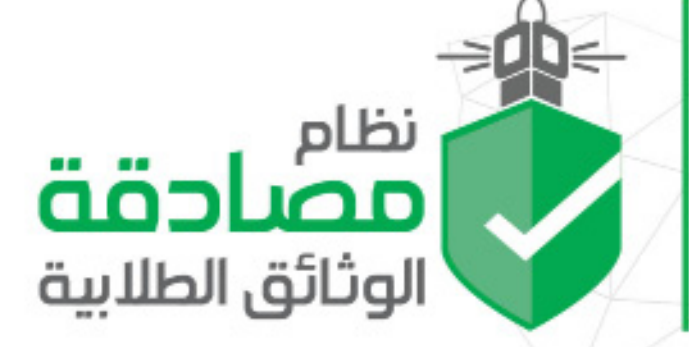

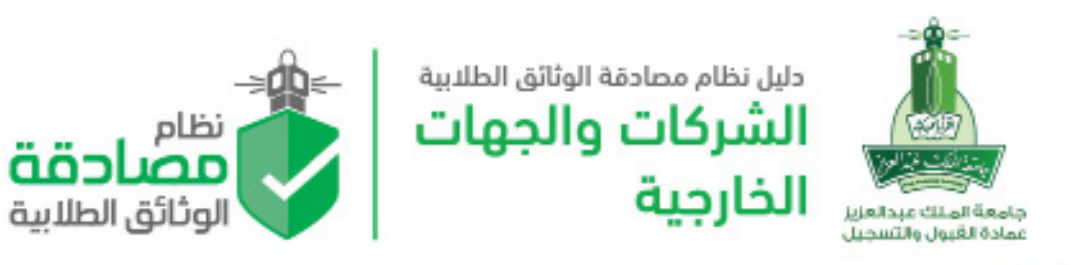

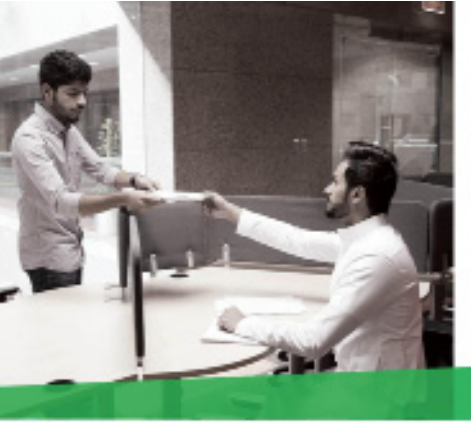

# الفهرس

| الصفحة | البيان                 |  |  |  |
|--------|------------------------|--|--|--|
| 3      | مقدمة                  |  |  |  |
| 8      | فتح وإنشاء حساب جديد   |  |  |  |
| 10     | الصفحة الرئيسية        |  |  |  |
| 11     | إنشاء طلب جديد         |  |  |  |
| 13     | متابعة الطلبات         |  |  |  |
| 14     | الرصيد والشحن          |  |  |  |
| 15     | معلومات الحساب         |  |  |  |
| 16     | عناويني واضافة العنوان |  |  |  |
| K      |                        |  |  |  |

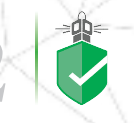

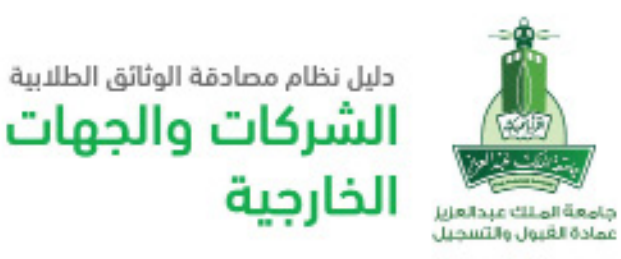

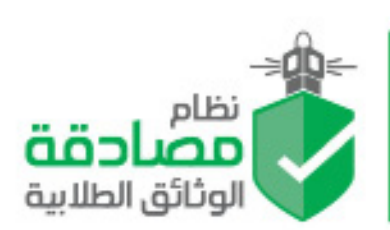

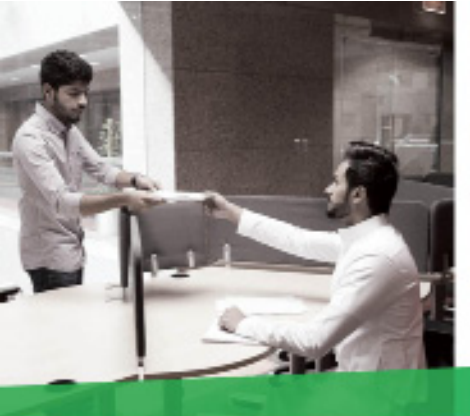

### مقدمة

واجه طلاب وطالبات الجامعات في كل أنحاء العالم مشقة التحقق من سجلاتهم ووثائقهم الأكاديمية ومنهم طلاب وطالبات جامعة الملك عبدالعزيز.

ويطلب ما يزيد عن ثلاثة ألف طالب وطالبة في كل فصل دراسي مصادقة وثائقهم وسجلاتهم الأكاديمية من عمادة القبول والتسجيل بطرق تقليدية متنوعة إما بالحضور شخصياً أو عبر البريد أو البريد الإلكتروني.

لذلك وحدت عمادة القبول والتسجيل هذه الخدمات في بوابة بتطوير نظام إلكتروني لمصادقة الوثائق الطلابية للمستمرين بالدراسة والخريجين يختصر الزمان والمكان ويستقبل كافة معاملات المصادقات من الجهات الخارجية داخل وخارج المملكة مما يسهم في تسهيل إجراءات المتابعة والأرشفة في أسرع وقت ويمكِّن من متابعة حجم الإنجاز بشكل آمن ودقيق ويمنع تزوير الوثائق او المصادقات.

ولأول مرة في الأنظمة الجامعية يمكَن النظام الجهات الخارجية من الاستعلام عن سجلات الطلاب من خلال تفويض الكتروني موثوق من الطالب بحيث ينبه النظام الطالب عبر رسالة نصية على جواله أن هناك جهة تستعلم عنه وترغب في الحصول على مصادقة لمعلوماته مع وجوب الدخول على النظام لتفويضها الكترونياً، وفي حال تم الرفض من قبل الطالب فلن يتم استكمال الطلب ويعتبر الطلب لاغياً وبذلك يضمن النظام خصوصية معلومات الطلاب والخريجين.

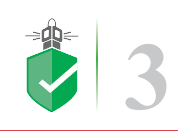

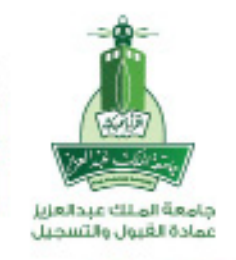

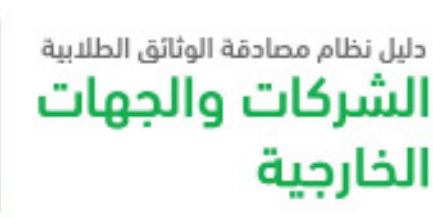

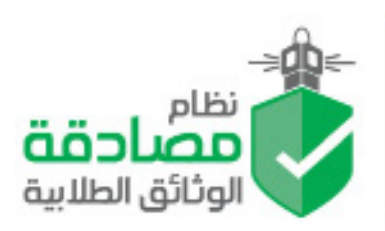

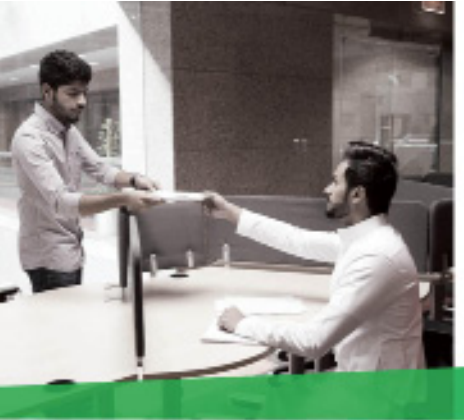

#### •تقديم الطلب على النظام

يبدأ طلب المصادقة الإلكتروني من الطلاب أو الجهات الخارجية الطالبة للمصادقة مباشرة من خلال إسم المستخدم كلمة المرور ثم طلب "مصادقة الوثائق" ثم إختيار انشاء طلب مصادقة أو متابعة طلب سابق. ويوفر النظام إختيار نوع المستند الذي يطلب إرسال مصادقة كوثيقة التخرج، أو كشف درجات، أو إفادة وذلك مع إرفاق تلك المستندات مع الطلب إلكترونياً. ويمكن أيضاً اختيار طريقة استلام المصادقة إما الكترونياً باصدار ملف الكتروني للمصادقة بصيغة (PDF). أو حضور الطالب الشخصي ليجدها مكتملة أو بالبريد السريع لترسل لأي مكان في العالم مع دفع رسوم الشحن عبر موقع الشركة. كما يمكن متابعة وعرض الطلبات السابقة وحالتها وتاريخ

#### •موظف المصادقة بالعمادة

يساهم موظف العمادة المختص في إنهاء خدمة المصادقة الإلكترونية بتدقيق واصدارافادةالمصادقة بصحة البيانات حسب الطريقة المطلوبة من منشئ الطلب. بعدها تظهر رسالة للمستفيد تفيد انه تم المصادقة بنجاح. وتمكن شاشات ادارة النظام المسؤولين منن تنفيذ استعلام وانشاء تقارير مفصله ومبسطه تظهر خطوات وسير العمل للمستفيدين ونسب الانجاز ومتابعة جودة الخدمة.

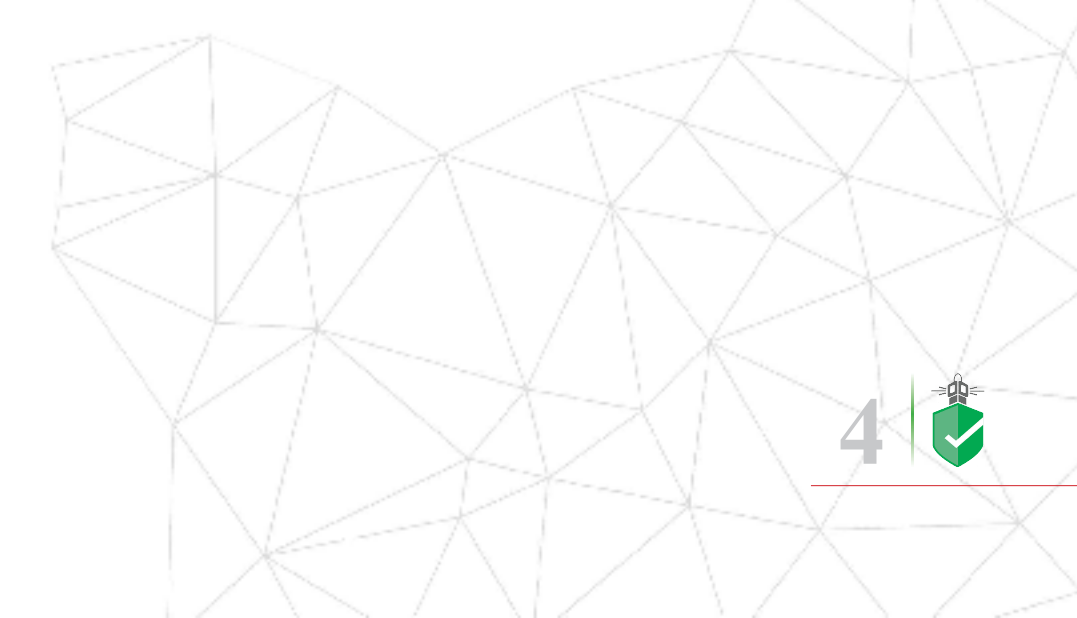

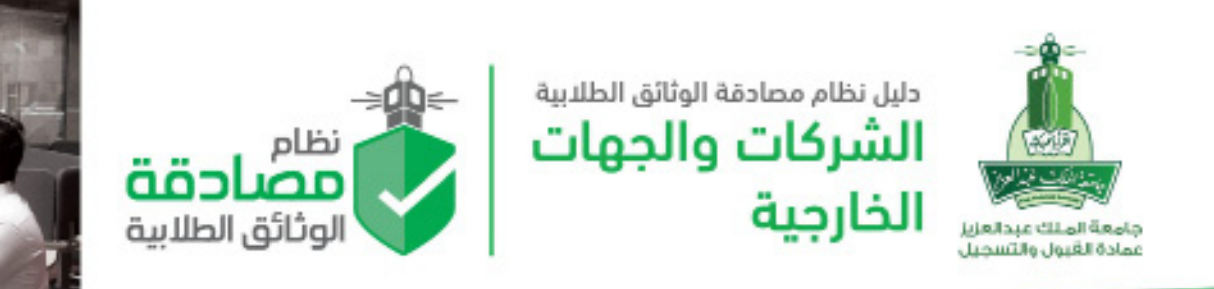

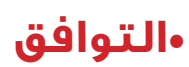

تم بناء النظام على الانترنت متوافقاً مع جميع الانظمة الجامعية ومرتبط بنظام الشؤون التعليمية بانر و Odus Plus. ويدعم مختلف المتصفحات ومتصفحات الهاتف المحمول. عمل على إنتاج النظام لمدة عام فريق التصميم والتطوير من عمادة القبول والتسجيل ومشاركة عمادة تقنية المعلومات بجامعة الملك عبد العزيز. وتم اصدار أربعة أدلة تعريفية لمستخدمي النظام توضح طريقة استخدام النظام. ويأتي تفعيل النظام متزامناً مع تدشين تصميم وثائق الخريجين وكشوفات الدرجات الجديدة والفريدة في تصميمها والتي تتميز باحتوائها على علامات أمنية دقيقة ومعقدة ومرتبطة بالنظام لتسهيل عمليات التحقق.

#### •ماذا تحتاج لإستخدام النظام؟

يمكنك استخدام النظام عن طريق زيارة الموقع وذلك من خلال الرابط؛

verification.kau.edu.

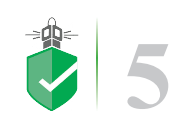

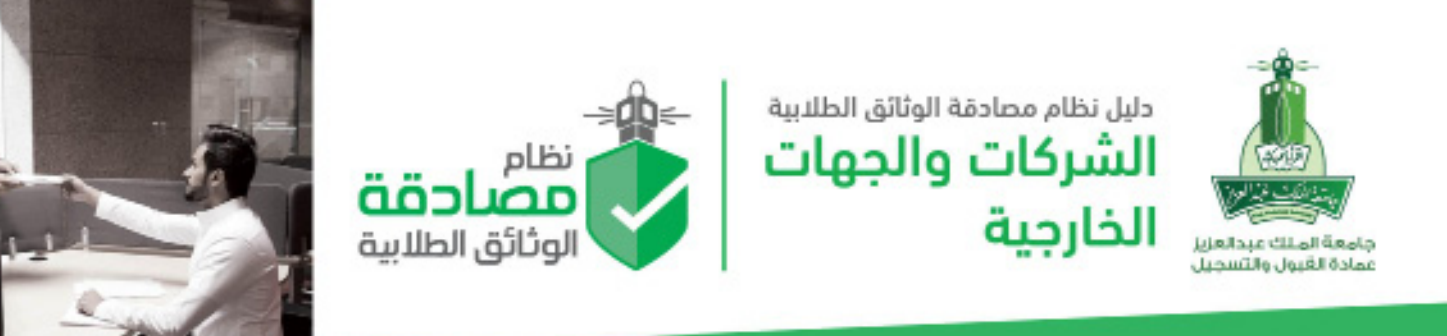

#### شاشة الدخول على نظام مصادقة الوثائق الطلابية

بعد الدخول على الرابط اعلاه سوف تظهر شاشة الدخول الرئيسية حيث يتم الضغظ على <mark>تسجيل الدخول</mark> في حالة توفر بيانات الحساب وفي حالة عدم توفر بيانات الحساب \_يتم الضغظ على <mark>تسجيل \_جديد</mark> واكمال الحقول اللازمة

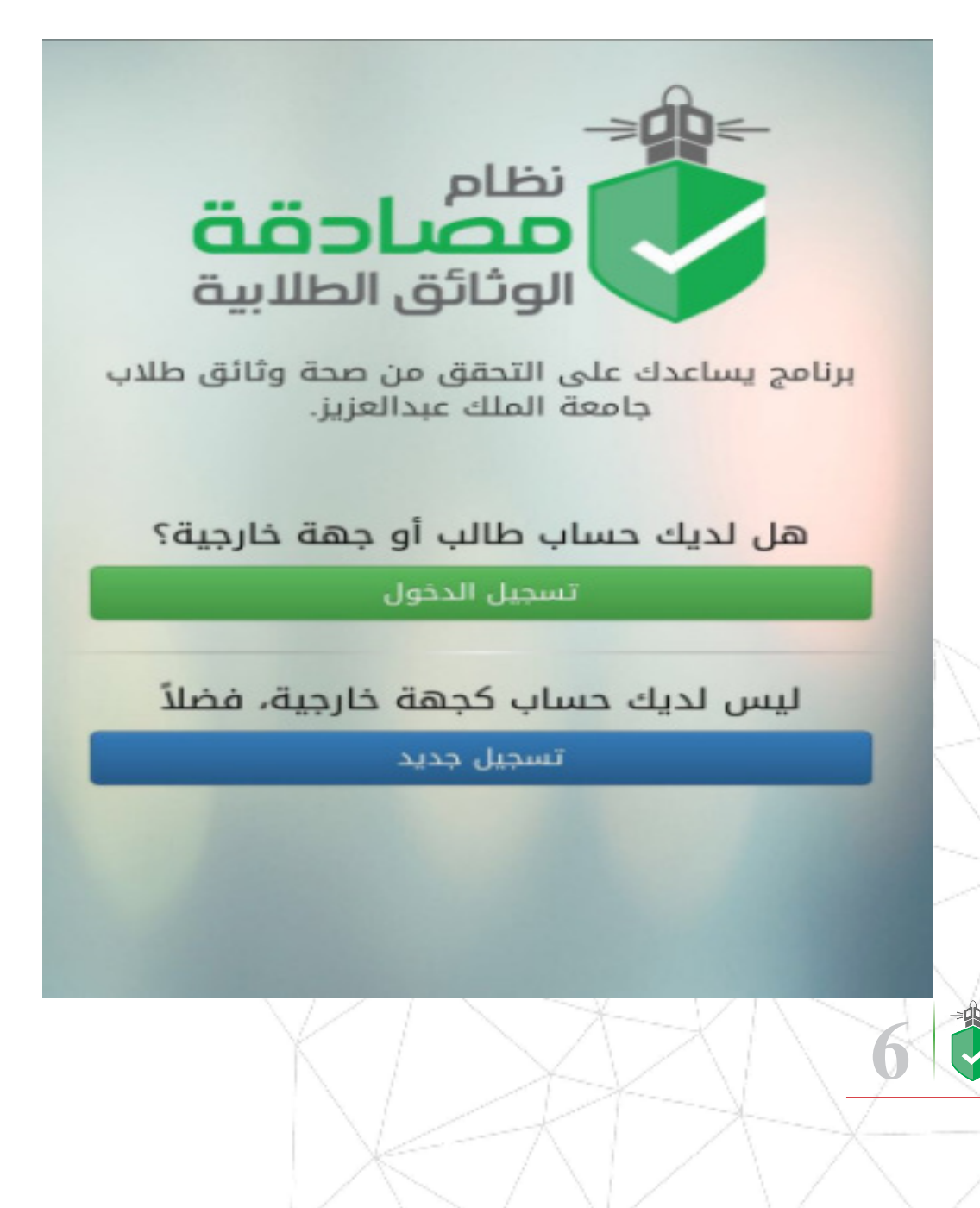

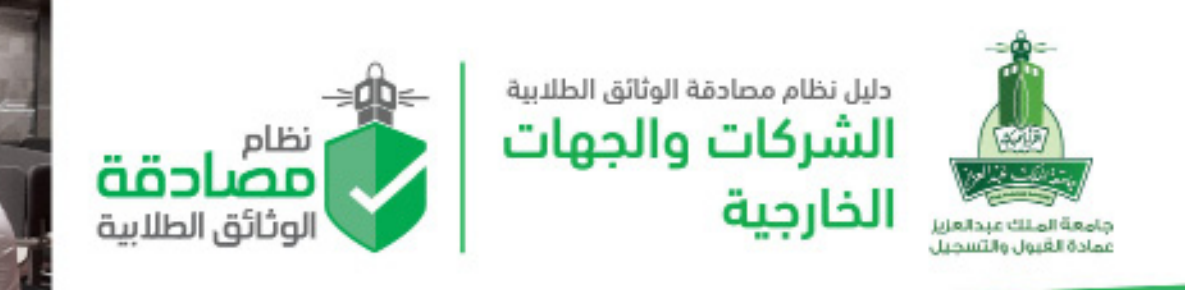

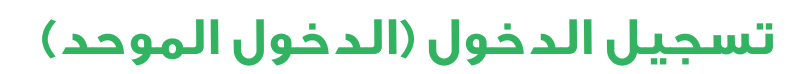

وبعد الضغط على تسجيل الدخول ستنتقل الصفحة وبشكل الي لشاشة **الدخول الموحد** حيث يتم كتابة اسم المستخدم وكلمة المرور.

|                                                                                                    | اسم المستخدم                                                                     |
|----------------------------------------------------------------------------------------------------|----------------------------------------------------------------------------------|
|                                                                                                    | كلمة المرور                                                                      |
| خول                                                                                                    | L                                                                                |
|                                                                                                    | Turki                                                                            |
| لتغيير كلمة المرور أضغط هنا                                                                                                    | Enguisi                                                                          |
| لتغيير كلمة المرور أضغط هنا<br>دليل لكافة<br>مات الإلكترونية                                                                                                    | یوری<br>چور د<br>هل الخده                                                        |
| لتغيير كلمة المرور أضغط هنا<br>دليل لكافة<br>مات الإلكترونية<br>ألمان إصلاح الأجهزة<br>المكتبية                                                                   | د المعلم الخدم<br>مدونات جامعة الملك<br>ميدالعزيز والا                           |
| لتغيير كلمة المرور أضغط هنا<br><b>ليل لكافة</b><br><b>مات الإلكترونية</b><br>نماذج إصلاح الأجهزة<br>المكتبية<br>نظام المعاملات<br>ERS الإلكتروني طلاب             | د الفرية<br>محونات جامعة الملك<br>مبدالعزيز ومام<br>استعلم عن معاملتك            |
| لتغيير كلمة المرور أضغط هنا<br>ليل لكافة<br>عات الإلكترونية<br>نماذج إصلاح الأجهزة<br>المكتبية<br>نظام المعاملات<br>ERS الإلكتروني طلاب<br>تكي استقطاب الأكاديمين | مرونات جامعة الملك<br>مدونات جامعة الملك<br>عبدالعزيز ومام<br>المسابقات الوظيفية |

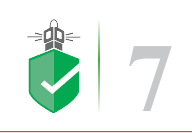

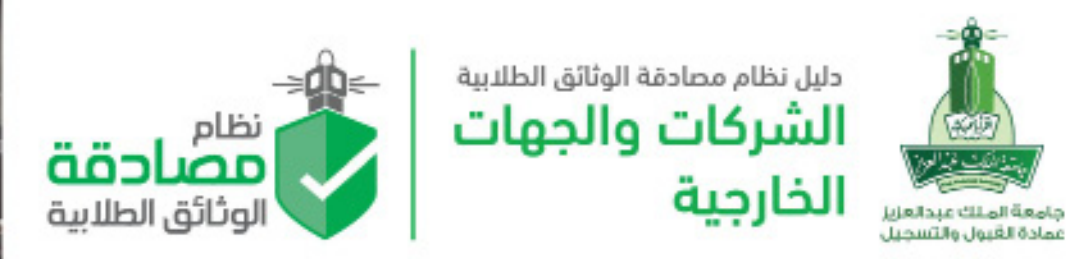

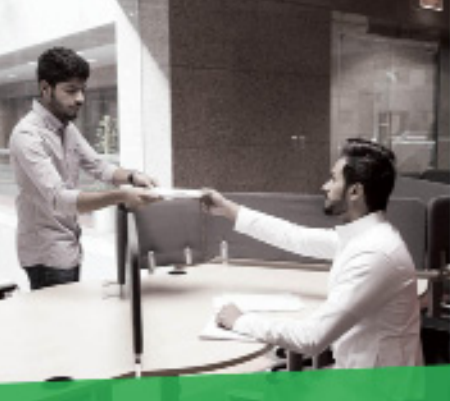

### فتح وإنشاء حساب جديد

| English      |                           | VFY              |
|--------------|---------------------------|------------------|
|              |                           | تسجيل جديد       |
|              | معلومات الحساب            |                  |
| <b>2</b> Lan | السر الرحلة .<br>والدورية | 160/163          |
| 3            | السر فيعة<br>البر فيعة    |                  |
| • 4          | Allott 20 March 20        | Jacks ages pay 🍽 |
| 5            | iteda Italia Nila         |                  |
| 6            | اليوند<br>الإنكانية       |                  |
| 7            | ind and when the          |                  |
| 8            | had briefly               |                  |
| 9 a          | هاهد<br>الدمون            | -                |
|              | ente<br>Distric           |                  |
| الله الأمر   | أعتمد الطلب               |                  |

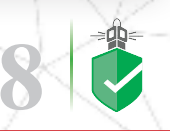

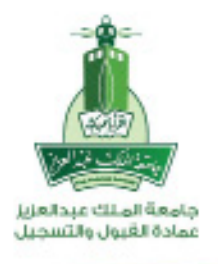

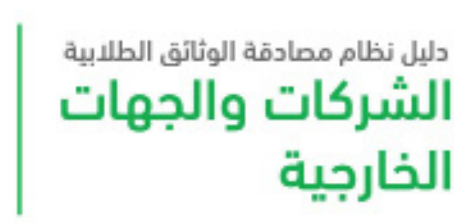

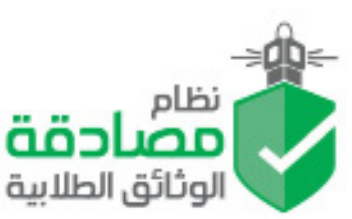

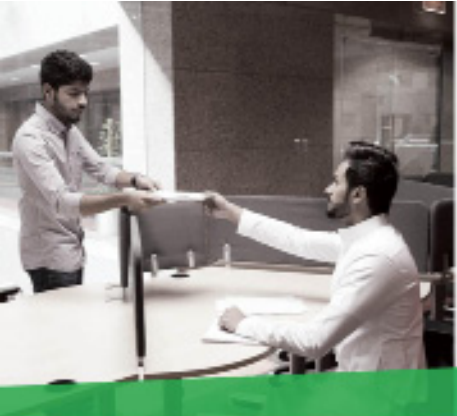

## طريفة فتح وإنشاء حساب جديد

- ا. إرفاق الشعار أو العلامة الرسمية للمؤسسة أو الجهة بصيغة PNG و أبعاد ١٦٠ x ابكسل.
- ٢. إدخال الاسم الرسمي والمعتمد في الجهات الحكومية والمستندات الرسمية باللغة العربية.
- ٣. إدخال الاسم الرسمي والمعتمد في الجهات الحكومية والمستندات الرسمية باللغة الانجليزية.
  - ٤. تحديد نوع الجهة / القطاع (**حكومي خاص تعليمي صحي**).
- ه. إدخال الرابط الرئيسي للموقع الرسمي للجهة كمثال (http://kau.edu.sa).
- إدخال البريد الإلكتروني الخاص بالقسم المسؤول عن الحساب في الجهة وليس البريد العام .
- ٧. إدخال رقم الهاتف الخاص بالقسم المسؤول عن الحساب في الجهة وليس الرقم العام .
- ٨. إدخال اسم الشخص الرباعي لرئيس القسم المسؤول عن الحساب في الجهة وليس أسم رئيس الجهة .
- ٩. إدخال رقم جوال رئيس القسم المسؤول عن الحساب في الجهة وليس رقم جوال أي عضو فيه.
- ا. إرفاق مستند / خطاب رسمي موقع ومعتمد بختم رسمي من المدير
  العام/ رئيس الجهة بطلب فتح وتفعيل حساب في نظام مصادقة
  الوثائق بصيغة صورة JPG PNG.

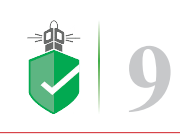

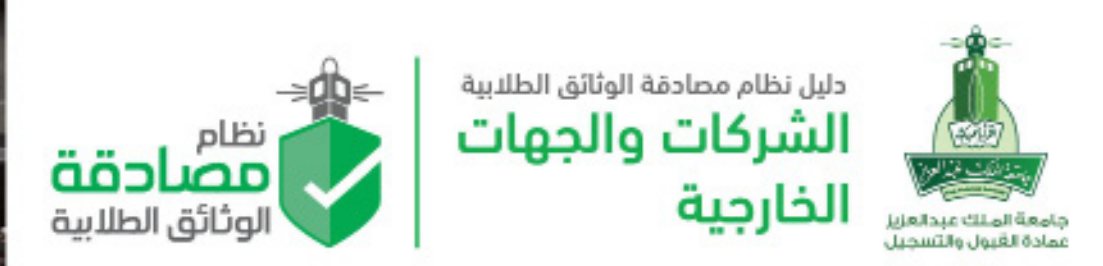

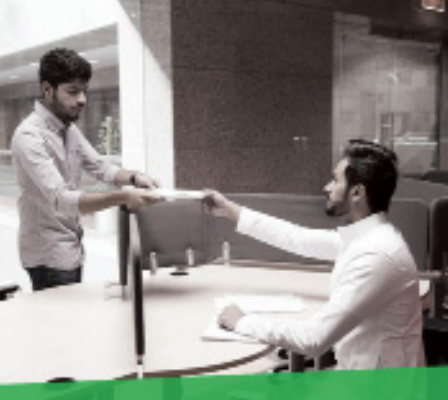

### الصفحة الرئيسة

| English تسجيل الخروج |              |                  |              | المراجع المراجع مراجع المراجع المراجع مراجع المراجع المراجع مراجع مراجع المراجع مراجع مراجع مراجع مراجع م<br>المراجع المراجع المراجع المراجع المراجع المراجع المراجع المراجع المراجع المراجع ملي مراجع المراجع ملي مراجع ملي |
|----------------------|--------------|------------------|--------------|----------------------------------------------------------------------------------------------------|
|                      |              |                  |              | 🚱 الرئيسية                                                                                                    |
| 0                    |              | 0                | الرئيسية     | 💾 إنشاء طلب جديد                                                                                                    |
|                      |              |                  | ė            | طابعة الطلبات                                                                                                    |
| 0                    | × 1          | 100              | Ş            | الرصيد                                                                                                    |
| الطلبات المنتهية     |              | الرصيد المتاح    |              | 🐣 معلومات الحساب                                                                                                    |
| O                    | عرض التفاصيل | 0                | عرض التفاصيل | 希 عناويني                                                                                                    |
| 0                    | ×            | 0                | C            |                                                                                                    |
| الطلبات المرفوضة     |              | طلبات قيد التنفذ |              |                                                                                                    |
| 0                    | عرض التفاصيل | 0                | عرض التفاصيل |                                                                                                    |
| 4                    |              | 3                |              |                                                                                                    |

- ا. يظهر الرصيد المتاح في الحساب وعند الضغط على التفاصيل سيتم التوجية إلى صفحة «**الرصيد**» الموجود في القائمة الجانبية.
- ٢. يظهر عدد الطلبات المنتهية والتي تم إكتمالها بنجاح وعند الضغط على التفاصيل سيتم التوجية إلى صفحة «**متابعة الطلبات**» الموجود في القائمة الجانبية والتي تظهر قائمة الطلبات المكتملة.
- ٣. ليظهر عدد الطلبات قيد التنفيذ والتي مازالت في مسار العمل وعند الضغط على ٣. التفاصيل سيتم التوجية أيضاً إلى صفحة «**متابعة الطلبات**» الموجود في القائمة الجانبية ولكن بإظهار قائمة الطلبات التي مازال جار تنفيذها.
- ٤. يظهر عدد الطلبات المرفوضة والتي لم تحقق أو تطابق المعلومات بالشكل الصحيح وعند الضغط على التفاصيل سيتم التوجية أيضاً إلى صفحة «متابعة الطلبات» الموجود في القائمة الجانبية ولكن بإظهار قائمة الطلبات الملغية أو المرفوضة.

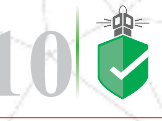

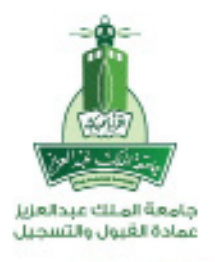

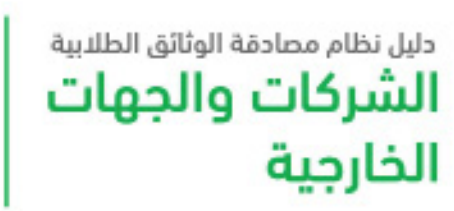

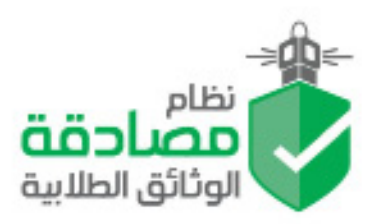

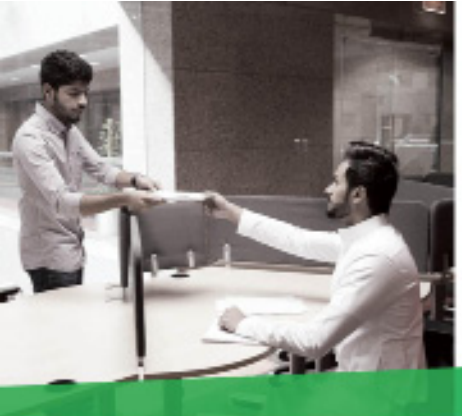

## إنشاء طلب جديد

| English |                 |                                                                                                    |                |                                         |                                                                                                    |
|---------|-----------------|----------------------------------------------------------------------------------------------------|----------------|-----------------------------------------|----------------------------------------------------------------------------------------------------|
|         |                 |                                                                                                    |                |                                         | 🕿 القصية                                                                                                    |
|         |                 | ، جدید                                                                                                    | <u>II</u>      | إنشاء ط                                 | 🔰 प्रेयंत वीरु व्यस                                                                                                    |
|         |                 |                                                                                                    |                |                                         | chilail áosta 🕑                                                                                                    |
|         |                 | lingua liatio 101                                                                                              | 0              |                                         | June CIO                                                                                                    |
|         | and I           | Stan Lesi                                                                                                    |                | vilual of                               |                                                                                                    |
|         | 15              | وليقة تدرد                                                                                                    |                |                                         | Canada Canada Cana |
|         | 10              | كشف دروات                                                                                                    |                |                                         | deste 🛓                                                                                                    |
|         |                 | افادة حسن سيرة وسلوك                                                                                           |                |                                         |                                                                                                    |
|         |                 | دوات تدويية                                                                                                    | 0              |                                         | ulacil öleşbe 🚢                                                                                                    |
|         | 5               | خطاب تدريب                                                                                                    | 0              |                                         | 🖶 عاورتی                                                                                                    |
|         | 10              | لتروف                                                                                                    | 9              |                                         | The second second second second second second second second second second second second second second second se                                                                                                    |
| 9       |                 |                                                                                                    |                |                                         | 📥 بعقومات التصاب                                                                                                    |
| 4       |                 | بة الاستلام                                                                                                    | 1 <sup>1</sup> | paland augh                             |                                                                                                    |
| 8       |                 | , and the second second second second second second second second second second second second second second se | 4              | رقم الطالب                              |                                                                                                    |
|         |                 |                                                                                                    |                | 1.1.1.2.2.2.2.2.2.2.2.2.2.2.2.2.2.2.2.2 | 📥 معلومات العبناب                                                                                                    |
|         | dépal1          | وصف المراطي                                                                                                    |                | OLANJA                                  | · · · · · · · · · · · · · · · · · · ·                                                                                                    |
|         | -               | ومقد المرغل                                                                                                    | 1              |                                         | giztik 🖷<br>                                                                                                    |
|         | ~               |                                                                                                    |                |                                         |                                                                                                    |
| 4       | -               | 405.0116                                                                                                    | 2              |                                         | Construction of the                                                                                                    |
|         | -               | ومد البرنز.                                                                                                    | 8              |                                         |                                                                                                    |
|         |                 |                                                                                                    |                |                                         | spinenti Edergiñe 📥                                                                                                    |
|         | يببر فنفا مدامي | te bei int out out that they have                                                                              | 1200           |                                         | gigik 🖷                                                                                                    |
|         |                 |                                                                                                    |                |                                         |                                                                                                    |
|         |                 |                                                                                                    |                | 0012.82                                 |                                                                                                    |
|         |                 |                                                                                                    |                |                                         |                                                                                                    |
|         |                 | Japa 2000 A                                                                                                    | أعليتي         |                                         |                                                                                                    |
|         |                 | -                                                                                                    |                |                                         |                                                                                                    |
| 6       | July Inde       | 19-11                                                                                                    |                |                                         |                                                                                                    |

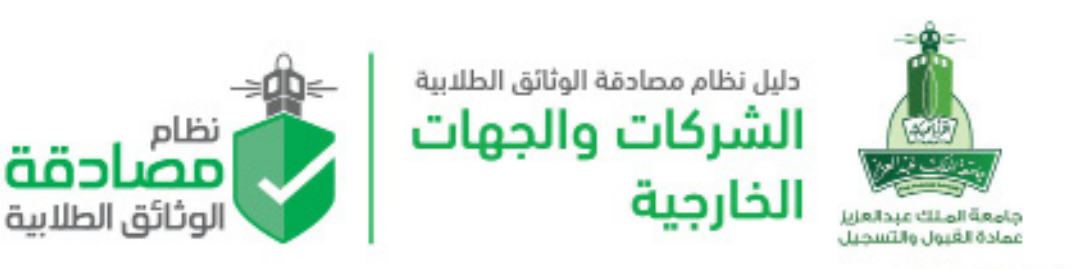

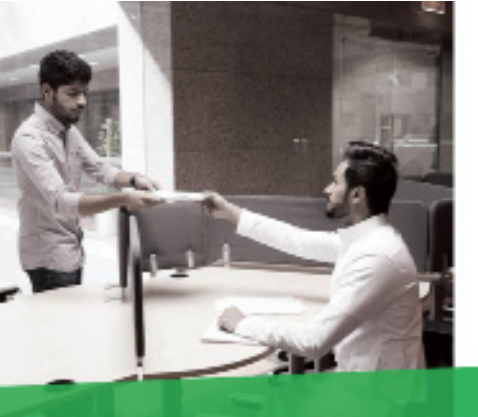

- ا. إختيار نوع طلب المصادقة المطلوب.
- ٢. تحديد طريقة إستلام الطلب من القائمة
  (بالبريد الالكتروني عن طريق العمادة عن طريق البريد السريع أرامكس).
  - ٣. إدخال رقم الطالب الجامعي .
- ٤. إرفاق صورة للمستند المطلوب المصادقة عليه ويجب أن يكون نوع الملف صورة سواءً الوثيقة أو كشف الدرجات او الإفادات.
- ه. كتابة أي ملاحظات ترغب في إرسالها للعمادة.
  - ٦. إرسال الطلب.

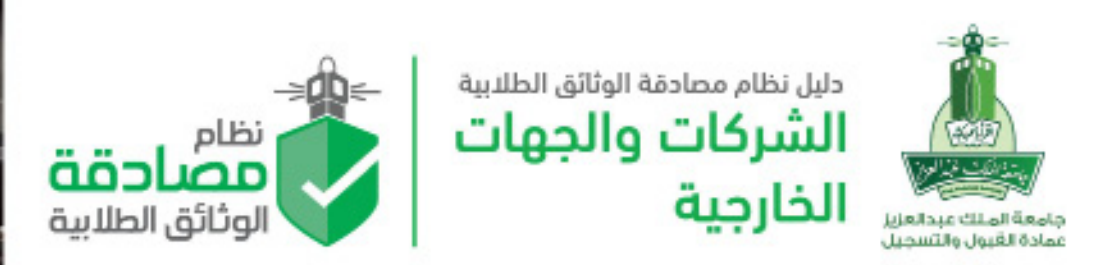

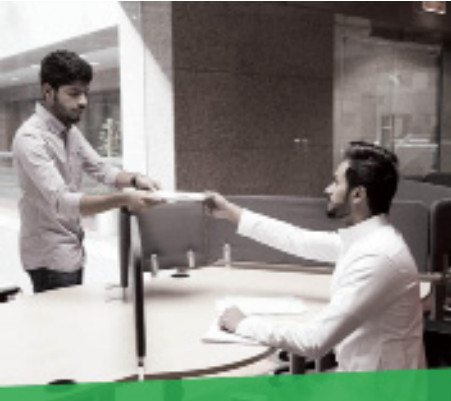

### متابعة الطلبات

| تسجيل الخروج English                                                                                      | نترین<br>مصاحقة<br>الوتانق الطابیة |
|----------------------------------------------------------------------------------------------------|------------------------------------|
|                                                                                                    | 🚯 الرئيسية                         |
| متابعة الطلبات                                                                                            | 🕒 إنشاء طلب جديد                   |
| م المرابع المرابع المرابع المنتخف المرابع المنتخف المرابع المنتخف المرابع المرابع المرابع المرابع المرابع | الطلبات 🕹 متابعة الطلبات           |
|                                                                                                    | 🗿 الرصيد                           |
| رقم الطلب • يحت                                                                                           | 🐣 معلومات الحساب                   |
| رقم الطلب حالة الطلب وقت الطلب أخر تحديث                                                                  | 希 عناويني                          |
| لا توجد طلبات                                                                                             |                                    |
|                                                                                                    |                                    |
|                                                                                                    |                                    |
|                                                                                                    |                                    |
|                                                                                                    |                                    |

في هذه الصفحة يمكن عرض ومتابعة الطلبات السابقة والفعالة وذلك لمعرفة حالة الطلب والإجراء الذي تم عليه.

ا. فلتر تحديد نوع الطلبات المراد عرضها.

ſ.

يمكن البحث برقم الطلب مباشرة من خلال صندوق البحث.

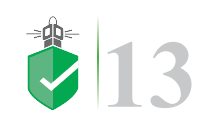

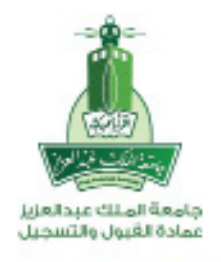

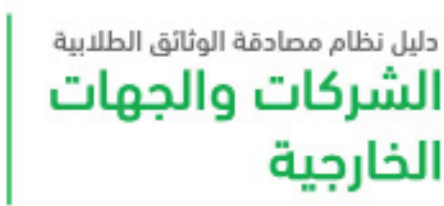

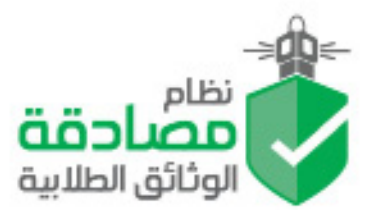

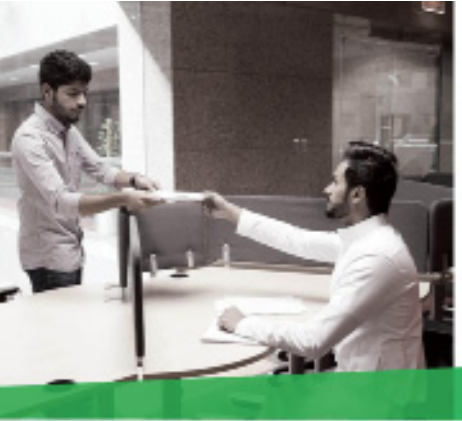

### الرصيد والشحن

| متعت تسجل الذور                                                                                                    |                   |
|----------------------------------------------------------------------------------------------------|-------------------|
| الرصيد                                                                                                    | ی دند.            |
| 00 شدن الرميد                                                                                                    | 🖞 پائنده طلب مدید |
| الرصيد المتاح: 100 نقطة                                                                                                    | B atai basa       |
| 756                                                                                                    | 00 kose           |
| البامه مه البامه مه المه البامه مع المه البامه مه الم                                                                                                    | 🛓 بيرومات المبلي  |
| Jolph      Jolph      Jolph      Jolph        Ste      200      130      50        Abas      Abas      Abas      Abas                                                                                                    | 🛓 بولوان الصاب    |
|                                                                                                    | shaat olegtee 🛓   |
| Construction of the second second sec | 😸 عالينې          |
| يمكن استقبال التحويل الخارجي عبر رقم الحساب المصرفي الدولي (IBAN) التالي:<br>SA6110000081100003428907<br>The Saudi National Bank<br>البنا: الأهام السعودي                                                                                                    | 🛓 مذاومات المساب  |
| ثم ارفق صورة سند التحويل حتى يتم إضافة المبلغ إلى رصيدكم.                                                                                                    | gigit 🖶           |
| الرقم الدينص الرمر المريدين                                                                                                    | 🛓 بعلومات الصلب   |
|                                                                                                    | 🖌 مذورتن          |
| 105 lbcgsb 0.55 lbcgsb                                                                                                    | aladi data 🛔      |
| مورز السند                                                                                                    |                   |
| enter l                                                                                                    | 949- 19           |
|                                                                                                    |                   |

هذه الصفحة تعرض الباقات المتوفرة على النظام وذلك في شحن رصيد الحساب لإجراء عمليات المصادقة وطريقة شحن الرصيد إستناداً على الباقات المعروضة بأعلى الصفحة .

- يجب إدخال الرقم المرجعي لعملية التحويل أو الايداع .
  - ٢. إدخال تاريخ تنفيذ عملية التحويل .

.μ

صورة من سند الايصال لعملية التسديد (**التحويل أو الايداع**).

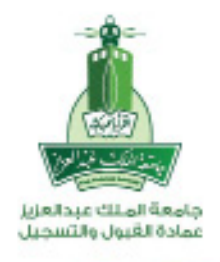

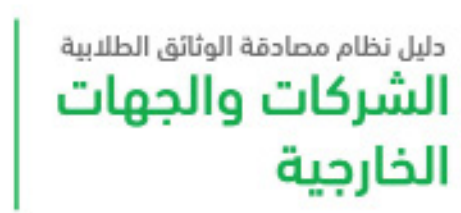

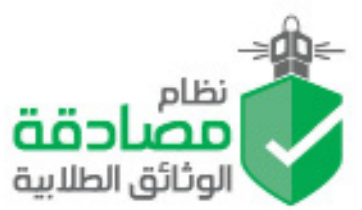

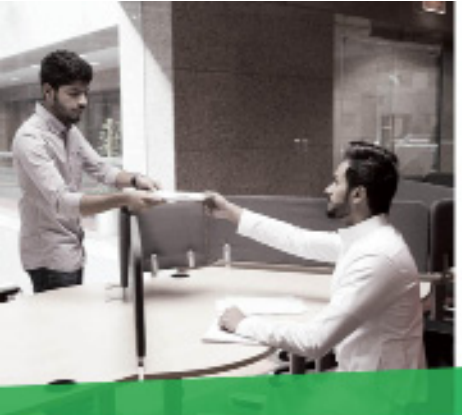

### معلومات الحساب

| نونيم<br>مصادمة<br>اوتاق اطلية |                   |                      |                | لسجيل English           |
|--------------------------------|-------------------|----------------------|----------------|-------------------------|
| 👚 الرئيسية                     | 11 1              |                      |                |                         |
| 💾 إنشاء طلب جديد               | معلومات الد       | ئساب                 |                |                         |
| الطلبات 🕹                      |                   |                      |                | تمکین / تعطیل التعدیل 🔒 |
| 🖸 الرصيد                       | اسم المستخدم      | 00022322             | تاريخ الإنضمام | o 01:03:49 28/11/38     |
|                                | اسم الجهة         | شركة بالبيد المحدودة |                |                         |
| 占 معلومات الحساب               | نوع الجهة         | غير حكومي            |                |                         |
| 希 عناويني                      | الموقع الإلكتروني | www.balubaid.com     |                |                         |
|                                | البريد الإلكتروني | a@b.com              |                |                         |
|                                | هاتف الجهة        | 0126700000           |                |                         |
|                                | أسم المسؤول       | عدنان محمد بالبيد    |                |                         |
|                                | هاتف المسؤول      | 0542010080           |                |                         |
|                                | شعار الشركة       |                      |                |                         |

هذه الصفحة تعرض المعلومات المسجلة على النظام وذلك في لحظة إنشاء الحساب وتمّكن هذه الصفحة تعديل بعض المعلومات المدخلة من قبل مسؤول الحساب في إراد المسؤول تغيير المعلومات.

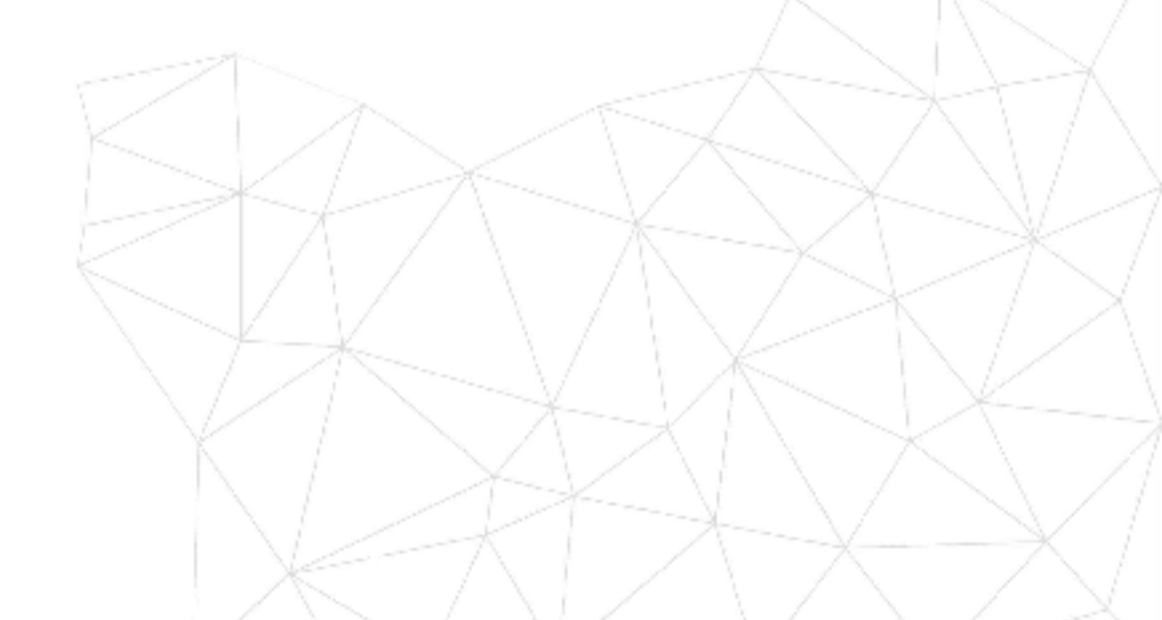

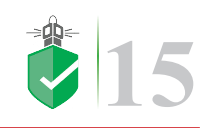

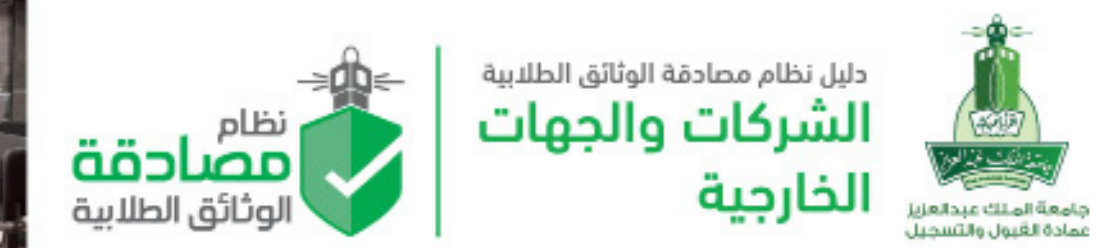

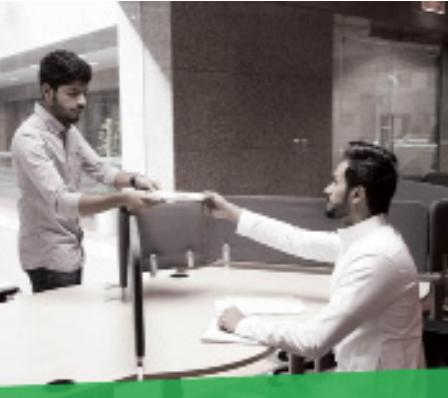

## عناويني واضافة العنوان

| تسجيل الخروج English       |                  |
|----------------------------|------------------|
|                            | 🚯 الرئيسية       |
| عناويني الفلفة عنوان جديدا | 💾 إنشاء طلب جديد |
|                            | طابعة الطلبات 省  |
|                            | 🗿 الرصيد         |
|                            | 🐣 معلومات الحساب |
|                            | 🖨 عناويني 🖌      |
|                            |                  |
|                            |                  |
|                            |                  |
|                            |                  |
|                            |                  |

هذه الصفحة مهمه جداً إذا كانت طريقة إستلام طلب المصادقة عن طريق البريد السريع (**ارامكس**) فيجيب إضافة عنوان بريدي لإرسال طلب المصادقة إليه حيث تمكن هذه الصفحة إضافة عنوان جديد لإرسال وشحن نتائج المصادقة وبالإضافة إلى التعديل على العنوان المدخل من قبل المسؤول.

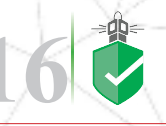

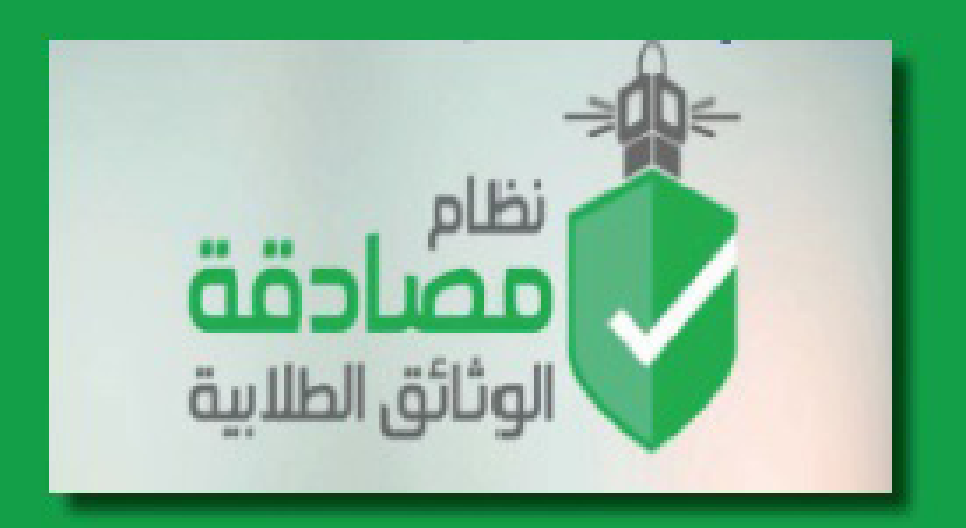

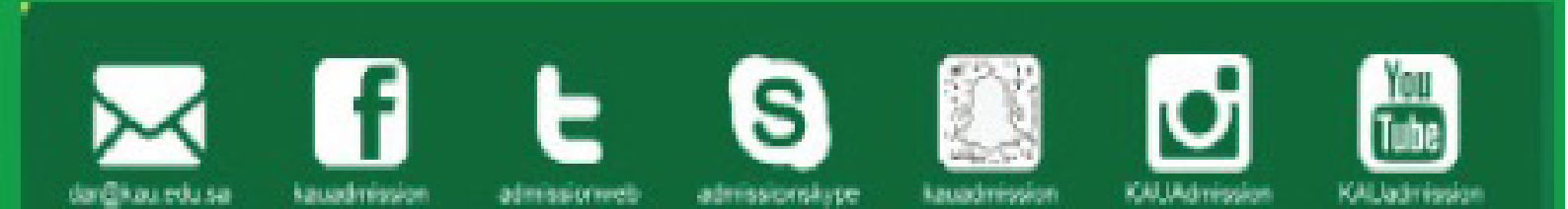

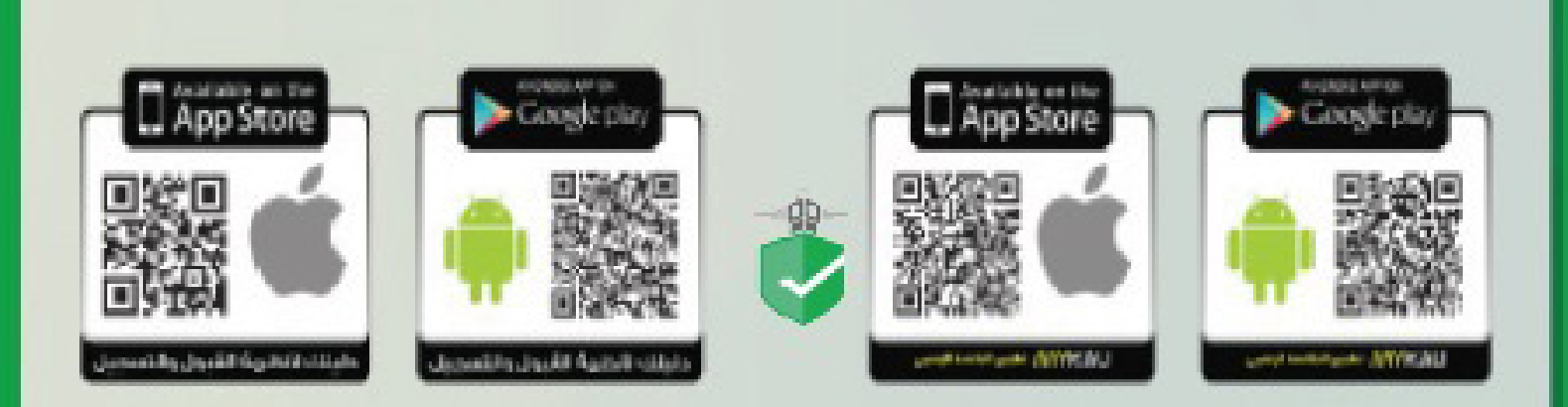